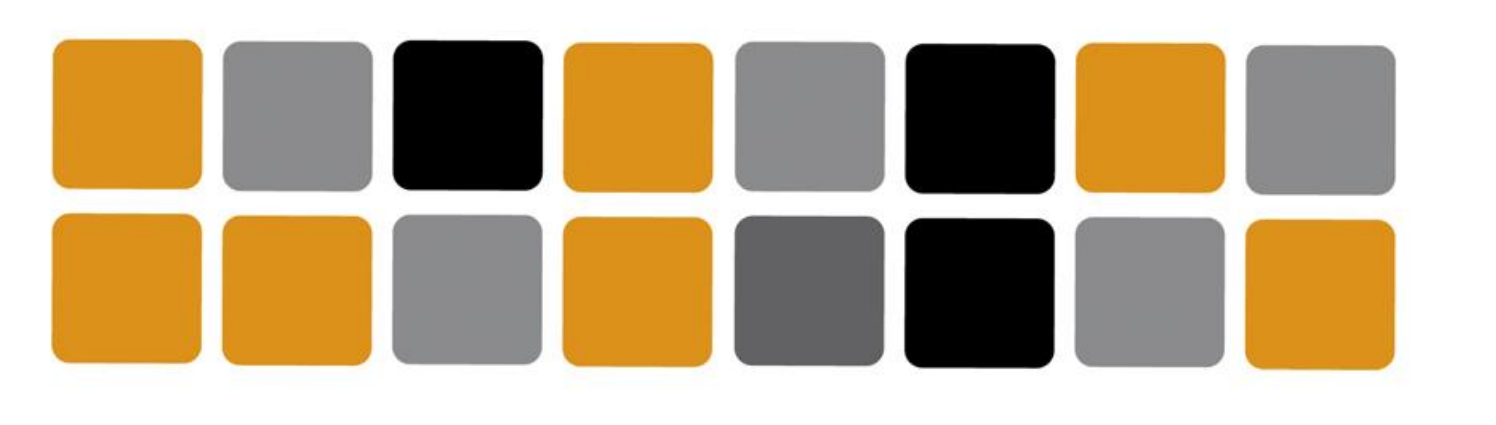

Vicerrectorado de Cultura

Área de Deportes

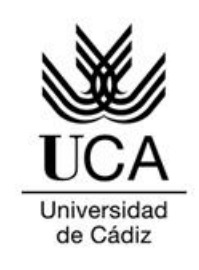

## GUÍA DE USO Aplicación de seguimiento deportivo GARMIN

Movement Challenges #DeportesUCAeSports

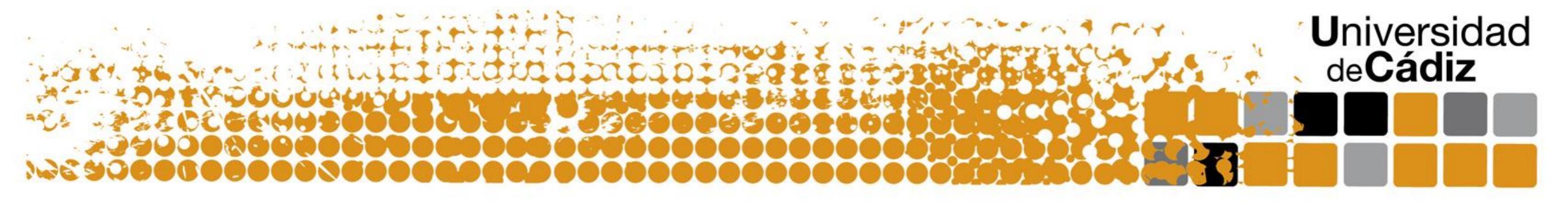

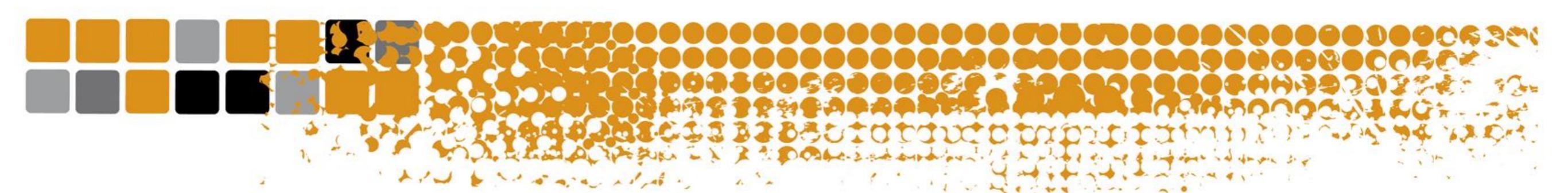

## Inicia sesión en la plataforma connect.garmin.com y pulsa en informes

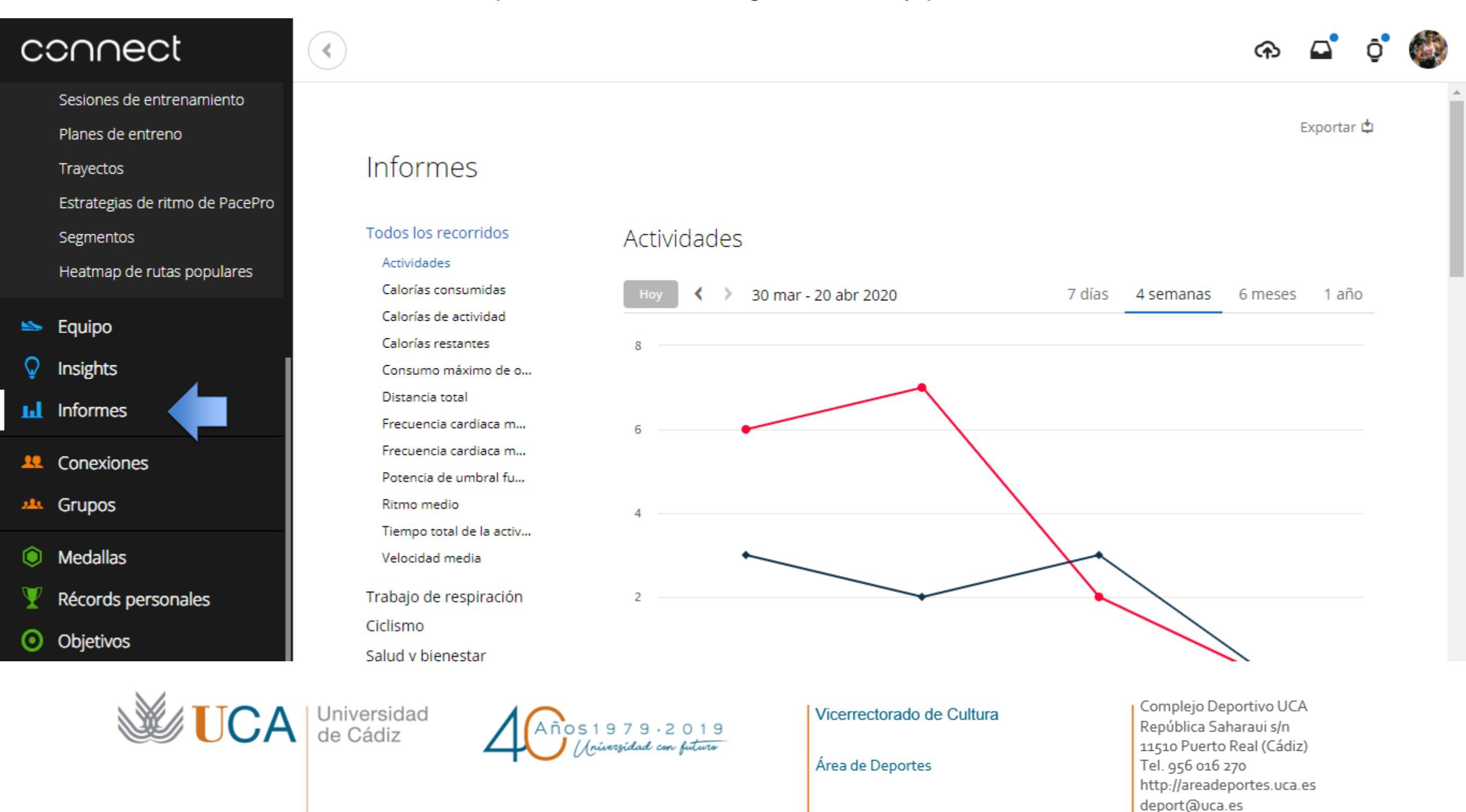

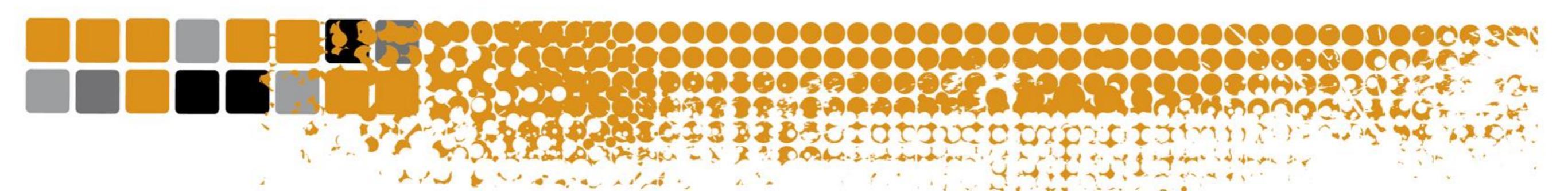

Selecciona el periodo de tiempo necesario para que te salgan las actividades comprendidas en el periodo del reto.

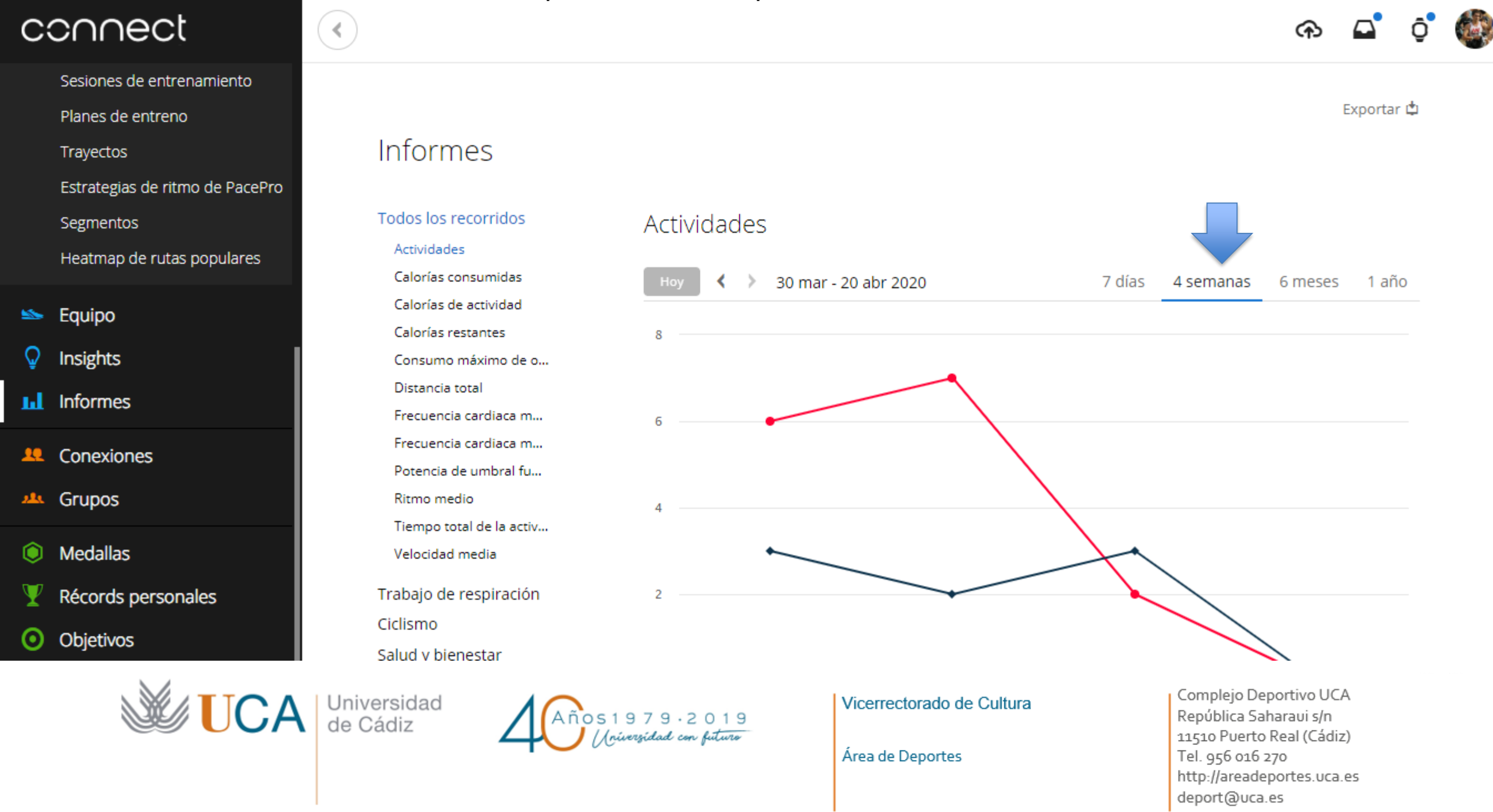

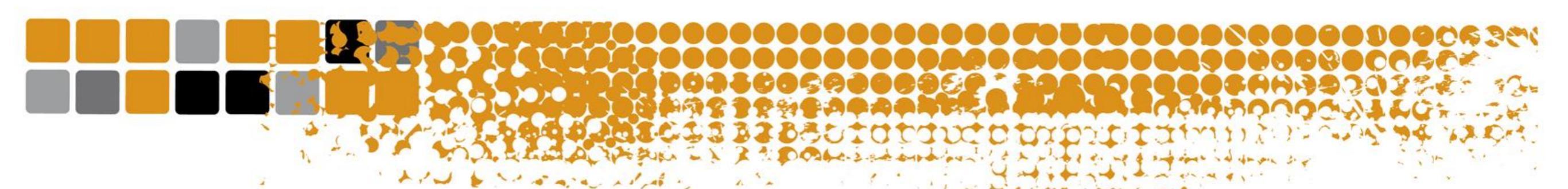

En la parte inferior se ve reflejado todo el historial de actividades. Solo debes enviar una captura de pantalla donde se visualicen todas las actividades del periodo vigente del reto inscrito y enviarlo a competiciones@uca.es

| connect                                     | <                       |                             |                                         |                |                                                  | ጭ                                                       | $\Box$    | <b>ộ</b> ° |
|---------------------------------------------|-------------------------|-----------------------------|-----------------------------------------|----------------|--------------------------------------------------|---------------------------------------------------------|-----------|------------|
| Sesiones de entrenamiento                   |                         | Este mes                    |                                         |                |                                                  | nempo                                                   |           |            |
| Planes de entreno                           |                         | Indoor                      |                                         | Ayer           |                                                  | 51:10                                                   |           |            |
| Trayectos                                   |                         | Fuerza                      |                                         | Sábado         |                                                  | 1:24:17                                                 |           |            |
| Estrategias de ritmo de PacePro             |                         | Indoor                      |                                         | Viernes        |                                                  | 1:06:18                                                 | 8         |            |
| Heatmap de rutas populares                  |                         | Fuerza                      |                                         | Jueves         |                                                  | 59:20                                                   |           |            |
|                                             |                         | Fuerza                      |                                         | Martes 1:07:55 |                                                  | 1:07:55                                                 |           |            |
| 👟 Equipo                                    |                         | Indoor                      |                                         | 12 Abr 2020    |                                                  | 15:25                                                   |           |            |
| <ul><li>Insights</li><li>Informes</li></ul> |                         | Indoor                      |                                         | 12 Abr 2020    |                                                  | 43:13                                                   |           |            |
|                                             |                         | Indoor                      |                                         | 10 Abr 2020    |                                                  | 1:05:36                                                 |           |            |
| . Conexiones                                |                         | Indoor                      |                                         | 9 Abr 2020     |                                                  | 46:55                                                   |           |            |
| 🤐 Grupos                                    |                         | Fuerza                      |                                         | 9 Abr 2020     |                                                  | 36:40                                                   |           |            |
|                                             |                         | Indoor                      |                                         | 8 Abr 2020     |                                                  | 1:09:59                                                 |           |            |
|                                             |                         | Indoor                      | Nombre de actividad                     | 7 Abr 2020     |                                                  | 40:03                                                   |           |            |
| Records personales                          |                         | Fuerza                      |                                         | 7 Abr 2020     |                                                  | 49:56                                                   |           |            |
|                                             | Universidad<br>de Cádiz | 79.2019<br>sidad con futuro | Vicerrectorado de C<br>Área de Deportes | Cultura        | Complejo<br>República<br>11510 Pue<br>Tel. 956 o | Deportivo U(<br>Saharaui s/n<br>rto Real (Cád<br>16 270 | īA<br>iz) |            |

http://areadeportes.uca.es deport@uca.es